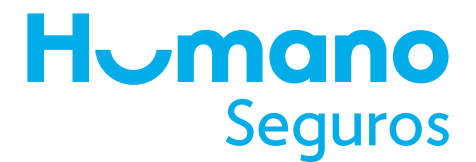

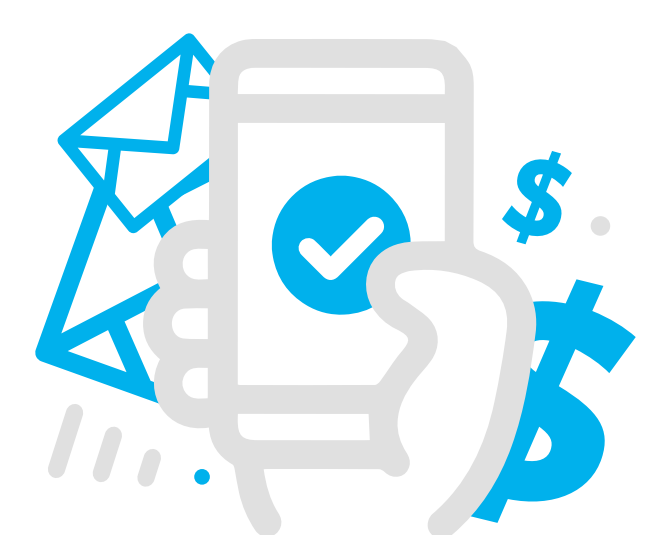

## Más cómodo y Seguro

Conoce el paso a paso para realizar el pago de tu seguro a través de **Pagatodo**, a cualquier hora y donde quiera que estés.

## **De manera presencial:**

- 1. Dirígete a una estafeta PagaTodo y luego a caja.
- 2. Indica el servicio a pagar "Humano Seguros".
- 3. Facilita el número de "contrato o póliza".
- 4. Procede a "pagar servicio". \*El monto de la factura carga de forma automática.

## De manera electrónica:

- 1. Ingresa a pagatodo.com.do
- **2.** Completa el registro para crear una nueva cuenta o si ya eres cliente ingresa con tu usuario..
- 3. Aurotiza tu registro al recibir un correo con el enlace para
- activar cuenta.
- 4. Elige "agregar servicios".
- 5. Selecciona la categoría **"Aseguradoras"** e indica **"Humano Seguros**".
- 6. Ingresa el No. de póliza o contrato.
- 7. Procede a pagar tu servicio con una tarjeta de crédito Visa, registrando la misma en la plataforma. \*El monto de la factura carga de forma automática.

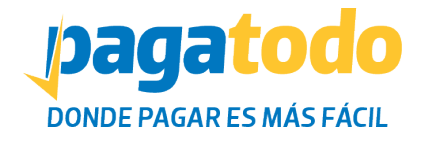